# Raspbian Server Installation auf Raspberry Pi

Evil m.stroh@ymail.com http://evil.hn.vc

11. Mai 2014

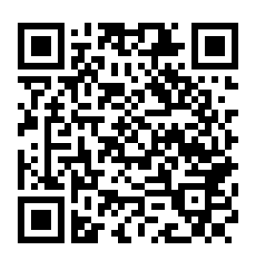

# Inhaltsverzeichnis

| 1 | Vor                 | wort                                   | 5  |  |  |  |  |  |  |  |  |  |
|---|---------------------|----------------------------------------|----|--|--|--|--|--|--|--|--|--|
| 2 | Har                 | dware                                  | 6  |  |  |  |  |  |  |  |  |  |
|   | 2.1                 | Komponenten                            | 6  |  |  |  |  |  |  |  |  |  |
|   | 2.2                 | $\operatorname{Schnittstellen}$        | 7  |  |  |  |  |  |  |  |  |  |
|   |                     | 2.2.1 Modell B (zusätzlich)            | 7  |  |  |  |  |  |  |  |  |  |
|   | 2.3                 | Abmessungen                            | 7  |  |  |  |  |  |  |  |  |  |
|   | 2.4                 | Versorgung/Netzteil                    | 7  |  |  |  |  |  |  |  |  |  |
|   | 2.5                 | Netzteil                               | 7  |  |  |  |  |  |  |  |  |  |
|   | 2.6                 | Aktiver USB - Hub                      | 7  |  |  |  |  |  |  |  |  |  |
|   | 2.7                 | Leistungsaufnahme                      | 8  |  |  |  |  |  |  |  |  |  |
|   |                     | 2.7.1 Herstellerangaben                | 8  |  |  |  |  |  |  |  |  |  |
|   |                     | 2.7.2 Tchibo/Eduscho Flachnetzteil     | 8  |  |  |  |  |  |  |  |  |  |
|   |                     | 2.7.3 LogiLink UA0106                  | 8  |  |  |  |  |  |  |  |  |  |
|   | 2.8                 | Komponeten                             | 8  |  |  |  |  |  |  |  |  |  |
|   | 2.9                 | Ubersicht Eigenschaften                | 9  |  |  |  |  |  |  |  |  |  |
| 3 | Unt                 | erstützte Debian Versionen             | 9  |  |  |  |  |  |  |  |  |  |
| 4 | Bas                 | is Installation                        | 9  |  |  |  |  |  |  |  |  |  |
|   | 4.1                 | Debian Squeeze                         | 9  |  |  |  |  |  |  |  |  |  |
|   | 4.2                 | Raspbian (Debian Wheezy armhf)         | 11 |  |  |  |  |  |  |  |  |  |
| 5 | Basis Einrichtung 1 |                                        |    |  |  |  |  |  |  |  |  |  |
|   | 5.1                 | Debian Squeeze                         | 12 |  |  |  |  |  |  |  |  |  |
|   | 5.2                 | Raspbian (Debian Wheezy)               | 13 |  |  |  |  |  |  |  |  |  |
| 6 | Installation 14     |                                        |    |  |  |  |  |  |  |  |  |  |
| - | 6.1                 | Watchdog                               | 14 |  |  |  |  |  |  |  |  |  |
|   | 6.2                 | Zeitsynchronisierung                   | 15 |  |  |  |  |  |  |  |  |  |
|   | 6.3                 | Netzwerk                               | 15 |  |  |  |  |  |  |  |  |  |
|   |                     | 6.3.1 LAN - Statische Adresse          | 15 |  |  |  |  |  |  |  |  |  |
|   |                     | 6.3.2 LAN - Dynamische Adresse (DHCP)  | 16 |  |  |  |  |  |  |  |  |  |
|   |                     | 6.3.3 WLAN - Dynamische Adresse (DHCP) | 16 |  |  |  |  |  |  |  |  |  |
|   | 6.4                 | Sound                                  | 18 |  |  |  |  |  |  |  |  |  |
| 7 | Opt                 | imierungen                             | 18 |  |  |  |  |  |  |  |  |  |
|   | 7.1                 | Root Benutzer aktivieren               | 18 |  |  |  |  |  |  |  |  |  |
|   | 7.2                 | Turbo Modus (Overcockling)             | 18 |  |  |  |  |  |  |  |  |  |
|   | 7.3                 | USB Blockgröße                         | 19 |  |  |  |  |  |  |  |  |  |
|   | 7.4                 | Puffer Writeback auf 15 Sekunden       | 20 |  |  |  |  |  |  |  |  |  |

| 8  | Τοο  | S                                                                                                    | 20             |
|----|------|----------------------------------------------------------------------------------------------------|----------------|
|    | 8.1  | Entwicklung                                                                                                    | 20             |
|    | 8.2  | Wartung                                                                                                    | 20             |
|    | 8.3  | Diagnose                                                                                                    | 20             |
|    | 8.4  | Komprimierungsprogramme                                                                                                    | 20             |
|    |      | 8.4.1 unrar - Erstellung aus Source                                                                                                    | 20             |
|    |      | 8.4.2 unrar aktivieren                                                                                                    | 21             |
| 9  | Soft | ware die nicht installiert werden soll                                                                                                    | 21             |
|    | _    |                                                                                                    |                |
| 10 | Syst | em-Information                                                                                                    | 22             |
|    | 10.1 | /proc/cpuinfo                                                                                                    | 22             |
|    |      | 10.1.1 Raspberry PI 256 MB (Juli 2012)                                                                                                    | 22             |
|    |      | 10.1.2 Raspberry PI 512 MB (Dezember 2012) $\ldots \ldots \ldots \ldots \ldots$                                                                                                    | 22             |
|    | 10.2 | lsusb                                                                                                    | 22             |
|    | 10.3 | /sys/class/thermal_thermal_zone0/temp                                                                                                    | 22             |
|    | 10.4 | /usr/bin/vcgencmd                                                                                                    | 22             |
| 11 | Perf | ormance                                                                                                    | 24             |
|    | 11.1 | Programme                                                                                                    | 24             |
|    |      | 11.1.1 nbench                                                                                                    | 24             |
|    |      | 11.1.2 7-zip                                                                                                    | 24             |
|    |      | 11.1.3 ssl (blowfish) $\ldots$ $\ldots$ $\ldots$ $\ldots$ $\ldots$ $\ldots$ $\ldots$ $\ldots$ $\ldots$ $\ldots$                                                                                                    | 24             |
|    |      | 11.1.4 Festplatte                                                                                                    | 24             |
|    |      | 11.1.5 Samba                                                                                                    | 24             |
|    |      | 11.1.6 MP3 - mpg123                                                                                                    | 24             |
|    |      | 11.1.7 MP3 Encoding - lame 3.98.4                                                                                                    | 24             |
|    |      | 11.1.8 Komprimierung/Dekomprimierung - rar 3.93 / unrar 3.93                                                                                                    | 25             |
|    |      | 11.1.9 Video Transcoding - ffmpeg                                                                                                    | 25             |
|    | 11.2 | Umgebungsbedingungen                                                                                                    | 25             |
|    | 11.3 | Ergebnisse (Debian Squeeze Kernel 3.1.9+)                                                                                                    | 26             |
|    | 11.4 | Ergebnisse (Debian Wheezy Kernel 3.1.9+)                                                                                                    | 26             |
|    | 11.5 | Ergebnisse (Debian Wheezy Kernel 3.2.27+, Turbo Modus)                                                                                                    | 26             |
|    | 11.6 | Ergebnisse (Debian Wheezy Kernel 3.2.27+, Turbo Modus, 512MB, Dez                                                                                                    |                |
|    |      | 2012)                                                                                                    | 27             |
|    | 11.7 | CPU-Vergleich                                                                                                    | 28             |
|    |      | 11.7.1 nBench-Werte Debian Squeeze                                                                                                    | $\frac{-}{28}$ |
|    |      | 1172 nBench-Werte Debian Wheezy                                                                                                    | 29             |
|    |      | 11.7.3 Broadcom BCM2835 (700 MHz) nBench Details (Debian Squeeze)                                                                                                    | 30             |
|    |      | 11.7.4 Broadcom BCM2835 (700 MHz) nBench Details (Besphisn De                                                                                                    | 50             |
|    |      | hian Wheery)                                                                                                    | 31             |
|    |      | 11.7.5 Broadcom BCM9835 (Turbo Modus) nBonch Details (Pagnhian                                                                                                    | 91             |
|    |      | Debian Wheezy) Juli 2012                                                                                                    | <b>3</b> 0     |
|    |      | $\mathbf{D} = \mathbf{D} = $ | 04             |

| 11.7.6 | Broadcom BCM2835 (Turbo Modus) nBench Details (Raspbian -                  |    |
|--------|----------------------------------------------------------------------------|----|
|        | Debian Wheezy), Dezember 2012 $\ldots$ $\ldots$ $\ldots$ $\ldots$ $\ldots$ | 32 |
|        |                                                                            |    |

# 1 Vorwort

Zur Debian Installation der Raspberry Pi ist eine SD Karte vorgesehen. Es gibt verschiedene Images mit vorinstalliereten Systemen. In dieser Anleitung wird das Debian Squeeze Image vom 19.4.2012 (armel) und das Raspbian (Debian Wheezy) Image vom 15.7.2012 (armhf) verwendet.

Raspbian (Debian Wheezy) unterstützt die armhf Architektur und kann somit die Fließkommaeinheit der ARMv6 CPU der Raspberry Pi nutzen. Dadurch wird besonders im Multimediabereich (Audio-/Videokodierung) eine wesentlich bessere Performance erziehlt. Allerdings handelt es sich nicht um die offizielle Debian armhf Architektur

(http://wiki.debian.org/ArmHardFloatPort/) sondern ein davon abgeleitetes Projekt. Offiziell wird von armhf nur ARMv7 Prozessoren unterstützt. Bei Debian Squeeze (armel Architektur) wird die Flieskommaeinheit nur simuliert. Dies ist eine offizielle Debian Architektur und man kann deshalb beliebige Paketquellen verwenden.

Beide Images passen zwar auf eine 2 GB große SD-Karte es wird aber min. eine 4GB SD Karte von mir empfohlen.

Auf den Aufrufzusatz "sudo" wurde in der Anleitung verzeichtet, dieser muss vor jedem Befehl der mit root-Rechten ausgeführt werden soll hinzugefügt werden. Ich empfehle aber den Befehl "sudo -i" am Anfang auszuführen um permanent als root zu arbeiten.

#### Meine Einschätzung der Anwendung/Merkmale:

Vorweg möchte ich sagen, dass der Betrieb als NAS nur eingeschränkt möglich ist, da die Netzwerkperformance sehr langsam ist. Sie liegt etwas über der NSLU2. Das herausragende Merkmal der Raspberry Pi ist die geringe Leistungsaufnahme, die gute integrierte Grafikkarte, GPIOs und Schnittstellen, die kleine Bauweise, sowie der geringe Preis. Dadurch eigent sich das Gerät besonders als HTPC. Durch die geringe CPU Leistung ist es aber nicht möglich Videos mit Codecs die nicht von der GPU dekodiert werden können abzuspielen (z.B. DivX 3.11, VP8, Vorbis)!

Ein weiterer Einsatzbereich ist Automatisierung bzw. Experimentieren mit den vorhanden GPIOs (frei konfigurierbare digiale Ein- und Ausgänge) und den Bus Systemen (I2C) die das Gerät unterstützt. Aber Achtung die Ausgänge sind direkt mit dem SoC verbunden.

Wichtig ist auch noch, dass die USB Ausgänge bei den Boards mit Rev1 (bis Mitte Oktober 2012) nur 100 mA liefern können und somit der Anschluss von so manchen USB-Geräten inbesonders direkt versorgte 2,5" USB-Festplatten nicht möglich ist. In dem Fall muss ein aktiver USB-Hub eingesetzt werden. Um im Dauerbetrieb doppelte Netzteile zu vermeiden ist es sinvoll auch die Raspberry Pi vom USB-Hub versorgen zu lassen. Somit kann das Netzteil für die Raspberry Pi weggelassen werden. Ein günstiger USB-Hub der diese Art der Versorgung unterstützt ist der LogiLink UA0106.

#### Nützliche Links:

Schaltplan des Boards:

http://www.raspberrypi.org/wp-content/uploads/2012/04/Raspberry-Pi-Schematics-R1.0.pdf Offizielle Installations Images: http://www.raspberrypi.org/downloads Installations Images: http://www.raspbian.org/RaspbianImages

Unterstützte Hardware (inkl. SD-Karten): http://elinux.org/RPi\_VerifiedPeripherals

Forum: http://www.raspberrypi.org/phpBB3/index.php
Performance: http://elinux.org/RPi\_Performance
Overclocking: http://www.memetic.org/category/overclocking/
Kernel für Debian Wheezy armel: http://www.bootc.net/projects/raspberry-pi-kernel/
Konfigurationsdatei: http://elinux.org/RPi\_config.txt

Es kam bei Debian Squeeze zu einem reproduzierbaren Absturz wenn über samba auf eine USB-Festplatte geschrieben wurde. Nach dem Ändern der Blockgröße für das USB Gerät auf 480 trat der Absturz nicht mehr auf (siehe 7.3)! Entgegen der Angabe im Wiki könnte die Netzwerkperformance von samba mit ändern des MTU auf 1488 nicht verbessert werden!

# 2 Hardware

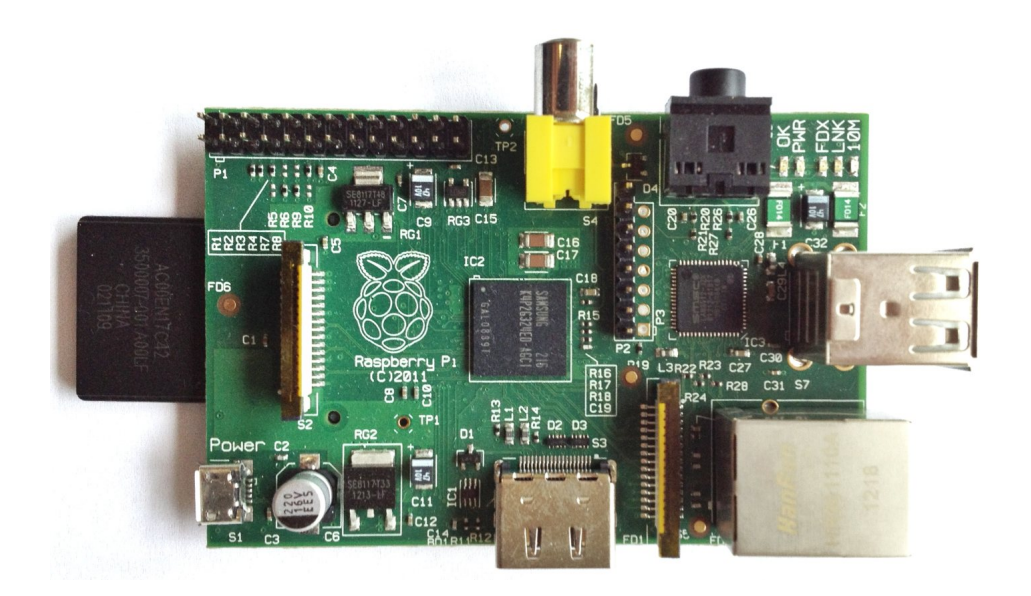

Abbildung 1: Raspberry Pi Board, Juli 2012

## 2.1 Komponenten

- **CPU** Broadcom BCM2835 SoC mit 700 MHz ARM1176JZF-S CPU (ARM11 ARMv6 Architektur)
- Video Im SoC integriert, Broadcom VideoCore IV (Dual Core, 128 KB L2-Cache, 250 MHz) OpenGL ES 2.0, OpenVG 1.1 Video-Speicher 16, 32, 64 oder 128 MB vom Speicher

Audio Im SoC integriert

Speicher 256 MB oder 512MB (seit Oktober 2012 bei Model B), 400 MHz (von Samsung oder Hynix) USB 2.0 Im SoC integriert, zusätzlich SMSC LAN9512 USB-Hub (bei Model B)

Netzwerk SMSC LAN9512 (bei Model B)

# 2.2 Schnittstellen

1x SD/MMC Memory Card Slot
1x Hi-Speed USB - USB Typ A, 4-polig
1x Kopfhörer - Ausgabe - Mini-Phone Stereo 3.5 mm
1x Display / Video - HDMI 1.3a
1x Display / Video - Composite
1x Micro-USB (für Versorgungsspannung)
1x 26 Pin Port mit 5 V, 3,3 V, GND und 17 3,3V GPIO Pins (SPI, I2C, UART) mit 2 - 16 mA

#### 2.2.1 Modell B (zusätzlich)

1x Hi-Speed USB - USB Typ A, 4-polig 1x Netzwerk - Ethernet 10Base-T/100Base-TX - RJ-45

#### 2.3 Abmessungen

Breite: 54 mm Länge: 86 mm Höhe: 17 mm

#### 2.4 Versorgung/Netzteil

Netzteil ist nicht im Lieferungfang enthalten.

## 2.5 Netzteil

Es wurde ein kompaktes flaches Netzeil von Tchibo/Eduscho um 9,95 Euro verwendet. (http://www.eduscho.at/USB-Ladegeraet-p400016367.html)

Eingang: 100-240 VAC, 50/60 Hz, 0,3 A Ausgang: 5 VDC, 2100 mA Umgebungstemperatur: -10 bis +35 °C Stecker: 1 x USB (Versorgung)

## 2.6 Aktiver USB - Hub

Es wurde der aktive USB Hub LogiLink UA0106 verwendet. Netzteil Model: Good Year Technologies GA050020(E) Netzteil Eingang: 100-240 VAC, 50/60 Hz, 0,4 A Netzteil Ausgang: 5 VDC, 2000 mA Stecker: 4 x USB 2.0, 1 x USB Host über MiniUSB

# 2.7 Leistungsaufnahme

### 2.7.1 Herstellerangaben

Max Model A: 2,5 Watt Max Model B: 3,5 Watt

#### 2.7.2 Tchibo/Eduscho Flachnetzteil

Es konnte kein Verbrauch gemessen werden. Es scheint, dass der Verbrauch unterhalb der Messschwelle den Messgeräts (0,02 A, 4,6 Watt) ist.

## 2.7.3 LogiLink UA0106

Es konnte kein Verbrauch gemessen werden. Es scheint, dass der Verbrauch unterhalb der Messschwelle den Messgeräts (0,02 A, 4,6 Watt) ist.

Messgerät: Düwi 05370

# 2.8 Komponeten

Für den Betrieb der Raspberry Pi werden noch einige Komponeten benötigt. Hier eine Auflistung teilweise mit Preise.

Raspberry Pi 40 Euro (RS-Components inkl. Versand)

HDMI zu DVI Kabel 7,99 Euro (AmazonBasics 3 Meter, ohne Versand)

**Composite Video Kabel** 

Netzteil 9,95 Euro (Tchibo/Eduscho 5 V/2,1 A, ohne Versand)

USB zu Micro USB

SD-Speicherkarte

Aktiver USB-Hub

# 2.9 Übersicht Eigenschaften

| Тур                                        | Vorhanden          |
|--------------------------------------------|--------------------|
| 100 MBit Netzwerk                          | $\sqrt{(Model B)}$ |
| 1000 MBit Netzwerk                         | X                  |
| USB 1.1                                    | -                  |
| USB 2.0                                    | $\checkmark$       |
| USB-Boot                                   | X                  |
| RAM Erweiterbar                            | X                  |
| APM                                        | X                  |
| ACPI                                       | X                  |
| Power Button                               | X                  |
| RTC Batterie                               | X                  |
| PXE                                        | X                  |
| WOL                                        | X                  |
| Konfigurierbares Verhalten bei Netzausfall | X                  |
| Hardwaremonitoring                         | X                  |
| PCI Erweiterung                            | X                  |
| WideScreen Support                         | $\checkmark$       |

# 3 Unterstützte Debian Versionen

| Version         | Name                           | Speicherbedarf |
|-----------------|--------------------------------|----------------|
| 6.0(19.04.2012) | Debain Squeeze armel           | 1,1 GB         |
| 7.0(15.07.2012) | Raspbian (Debian Wheezy armhf) |                |

# 4 Basis Installation

Zur Installation benötigt man ein beliebiges Linux System mit einem SD-Karten Lesegerät. Das aktuelle Image zur Installation bekommt man auf der Seite http://www.raspberrypi.org/downloads.

### 4.1 Debian Squeeze

```
wget http://mirrors.dotsrc.org/rpi/images/debian/6/debian6-19-04-2012/debian6-19-04-2012.zip
unzip debian6-19-04-2012.zip
cd debian6-19-04-2012
shalsum debian6-19-04-2012.img
```

1852df83a11ee7083ca0e5f3fb41f93ecc59b1c8 debian6-19-04-2012.img

Nun wird das Image auf eine SD-Karte geschrieben. Es ist unbedingt vor dem Ausführen des Befehls zu prüfen ob das angegebene Device auch der SD-Karte entspricht!

#### fdisk -1 /dev/sdc

Disk /dev/sdc: 3904 MB, 3904897024 bytes
100 heads, 35 sectors/track, 2179 cylinders
Units = cylinders of 3500 \* 512 = 1792000 bytes
Sector size (logical/physical): 512 bytes / 512 bytes
I/O size (minimum/optimal): 512 bytes / 512 bytes
Disk identifier: 0x0000000

| Device Boot | Start | End  | Blocks  | Id | System    |
|-------------|-------|------|---------|----|-----------|
| /dev/sdc1   | 3     | 2180 | 3809280 | b  | W95 FAT32 |

dd if=debian6-19-04-2012.img of=/dev/sdc -bs=1M

3808593+1 Datensätze ein 3808593+1 Datensätze aus 1950000000 Bytes (2,0 GB) kopiert, 747,618 s, 2,6 MB/s

Das Image wurde für eine 2 GB SD-Karte gemacht. Wenn man nun eine größe Karte verwendet sollte man die root Partition vergrößern.

# apt-get install parted parted /dev/sdc

GNU Parted 2.3 Using /dev/sdc Welcome to GNU Parted! Type 'help' to view a list of commands. (parted) p Model: Generic USB SD Reader (scsi) Disk /dev/sdc: 3905MB Sector size (logical/physical): 512B/512B Partition Table: msdos Number Start End Size Type File system Flags 1049kB 79,7MB 78,6MB primary fat32 1 lba 80,7MB 1748MB 1667MB primary ext4 1749MB 1949MB 200MB primary linux-swap(v1) 2 3 (parted) unit chs (parted) p Model: Generic USB SD Reader (scsi) Disk /dev/sdc: 59583,3,31 Sector size (logical/physical): 512B/512B BIOS cylinder, head, sector geometry: 59584, 4, 32. Each cylinder is 65, 5kB. Partition Table: msdos File system Number Start End Type Flags 1215,3,31 primary fat32 26671,3,31 primary ext4 1 16,0,0 lba 1232,0,0 2 26688,0,0 29743,3,31 primary linux-swap(v1) 3 (parted) rm 3 (parted) rm 2 Swap Partition Größe: 1000 chs (1000 \* 65,5KB = 65 MB)

Berechnung: 59583-1000=58583

mkpart primary 1232,0,0 58583,3,31

(parted) q

#### e2fsck -f /dev/sdc2

/lost+found nicht gefunden. Erstelle<j>?j Durchgang 4: Überprüfe die Referenzzähler Durchgang 5: Überprüfe Gruppe Zusammenfassung

/dev/sdc2: \*\*\*\*\* DATEISYSTEM WURDE VERÄNDERT \*\*\*\*\* /dev/sdc2: 59389/101920 Dateien (0.0\% nicht zusammenhängend), 310435/407040 Blöcke

resize2fs /dev/sdc2

```
resize2fs 1.41.12 (17-May-2010)
Die Grösse des Dateisystems auf /dev/sdc2 wird auf 932304 (4k) Blöcke geändert.
Das Dateisystem auf /dev/sdc2 ist nun 932304 Blöcke groß.
```

Nun kann noch mit cfdisk eine Swap Parttion mit ca. 65 MB erstellt werden.

Aktivierung des sch Zugangs:

```
mount -t vfat /dev/sdc1 /mnt
mv /mnt/boot/boot_enable_ssh.rc mnt/boot/boot.rc
umount /mnt
```

Dann kann die SD-Karte in die Raspberry Pi gesteckt werden und ein reboot ausgelöst werden.

#### 4.2 Raspbian (Debian Wheezy armhf)

```
apt-get install unzip
cd /tmp
```

Download: http://www.raspberrypi.org/downloads

wget http://downloads.raspberrypi.org/images/raspbian/2012-07-15-wheezy-raspbian/2012-07-15-wheezy-raspbian/2012-07-15-

```
unzip 2012-07-15-wheezy-raspbian.zip
cd 2012-07-15-wheezy-raspbian
shalsum 2012-07-15-wheezy-raspbian.img
```

3947412babbf63f9f022f1b0b22ea6a308bb630c 2012-07-15-wheezy-raspbian.img

Nun wird das Image auf eine min. 2 GB große SD-Karte geschrieben. Es ist unbedingt vor dem Ausführen des Befehls zu prüfen ob das angegebene Device auch der SD-Karte entspricht!

#### fdisk -l /dev/sdc

```
Disk /dev/sdc: 1973 MB, 1973420032 bytes
4 heads, 32 sectors/track, 30112 cylinders
Units = cylinders of 128 * 512 = 65536 bytes
Sector size (logical/physical): 512 bytes / 512 bytes
I/O size (minimum/optimal): 512 bytes / 512 bytes
Disk identifier: 0x000ee283
dd if=2012-07-15-wheezy-raspbian.img of=/dev/sdc bs=1M
```

rm -r 2012-07-15-wheezy-raspbian\*

Nun kann die SD-Karte in die Raspberry Pi gesteckt werden und ein reboot ausgelöst werden.

# 5 Basis Einrichtung

### 5.1 Debian Squeeze

Beim Login muss pi als Benutzername und raspberry als Passwort angebegen werden. Achtung da englische Tastatur Treiber geladen sind muss auf der deutschen Tastatur raspberrz als Passwort eingeben werden!

```
user: pi
Passwort: raspberry
```

Aufgrund des einheitlichen Passworts auf allen Systemen sollte das Passwort geändert werden.

#### passwd

```
Ändern des Passworts für pi.
(aktuelles) UNIX-Passwort:
Geben Sie ein neues UNIX-Passwort ein:
Geben Sie das neue UNIX-Passwort erneut ein:
passwd: Passwort erfolgreich geändert
```

sudo -i

```
apt-get install locales tzdata
```

dpkg-reconfigure tzdata

Geographic area: Europe Time zone: Vienna

#### dpkg-reconfigure locales

Locales to be generated: de\_AT.UTF-8 UTF-8 Default locale for the system environment: de\_AT.UTF-8

#### export LANG=de\_AT.UTF-8

apt-get install console-setup keyboard-configuration

#### dpkg-reconfigure keyboard-configuration

Tastaturmodell: Generische PC-Tastatur mit 105 Tasten (Intl) Tastaturbelegung: Andere Herkunftsland für die Tastatur: Deutschland taturbelegung: Deutschland – Akzenttasten deaktivieren Taste, die als AltGr fungieren soll: Der Standard für die Tastenbelegung Compose-Taste: Keine Compose-Taste Strg+Alt+Zurück (Ctrl+Alt+Backspace) verwenden, um den X-Server zu beenden? <

#### /etc/default/keyboard [-rw-r--r-- root root]

XKBMODEL="pc105" XKBLAYOUT="de" XKBVARIANT="nodeadkeys" XKBOPTIONS=""

Zuweisung Grafikkarten Speicher auf 32 MB

cp /boot/arm224\_start.elf /boot/start.elf
reboot

#### /etc/apt/sources.list [-rw-r--r-- root root]

# Nokia Qt5 development
deb http://archive.qmh-project.org/rpi/debian/ unstable main

#### /etc/apt/sources.list [-rw-r--r-- root root]

```
deb http://ftp.at.debian.org/debian squeeze main contrib non-free
#deb-src http://ftp.at.debian.org/debian squeeze main contrib non-free
#deb http://security.debian.org/ squeeze/updates main contrib non-free
#deb-src http://security.debian.org/ squeeze/updates main contrib non-free
# squeeze-updates, previously known as 'volatile'
deb http://ftp.at.debian.org/debian squeeze-updates main contrib non-free
#deb-src http://ftp.at.debian.org/debian squeeze-updates main contrib non-free
#deb http://ftp.at.debian.org/debian squeeze-updates main contrib non-free
deb http://ftp.at.debian.org/debian squeeze-updates main contrib non-free
deb http://backports.debian.org/debian-backports/ squeeze-backports main contrib non-free
```

#### /etc/apt/preferences [-rw-r--r-- root root]

```
Package: *
Pin: release a=squeeze-backports
Pin-Priority: 200
```

```
apt-get update
apt-get install deb-multimedia-keyring
apt-get upgrade
apt-get clean
```

### 5.2 Raspbian (Debian Wheezy)

Nach dem ersten Boot wird die Oberfläche von Raspi-config angezeigt, hier kann man Konfiguration und Einstellungen vornehmen kann. Später kann das Konfigurationsprogramm immer mit dem Aufruf "rasp-config" gestartet werden.

Zuerst kann man "expand\_rootfs" ausführen um die root Partition auf die ganze SD Kartengröße zu erweitern. Die passiert allerdings erst beim nächten Reboot.

"configure\_keyboard" ändert das Tastatureinstellung. Keyboard model: Generic 105-key (Intl) PC *(Tastatur mit Windows Taste)* Keyboard layout: Other Country of origin for keyboard: German Keyboard layout: German - German (eliminate dead keys) Key to function as AltGr: The default for the keyboard layout Compose key: No compose key Use Control+Alt+Backspace to terminate the X server? <Yes>

"change\_pass" ändert das Administrator Passwort. <OK> drücken enter new UNIX password: retype new UNIX password: <OK> drücken

"change\_local" ändert das Sprache und den Zeichensatz des Systems. Locales to be generated: [\*]de\_AT.UTF-8 UTF-8, [\*]en\_GB.UTF-8 UTF-8 Default locale for the system enviroment: de AT.UTF-8

"change\_timezone" setzen der Zeitzone. Geographic area: Europe Time zone: Vienna

"memory\_split" ändert die Speicherzuordnung für die Grafikkern. How much memory should the GPU have? e.g. 16/32/64/128/256 16 "overclock" aktiviert die automatische Übertaktung bei hoher CPU Last (nähere Informationen http://elinux.org/RPi\_Overclocking). <OK> drücken High 950MHz ARM, 250MHz core, 450MHz SDRAM, 6 overvolt <OK> drücken <OK> drücken

"ssh" ändert die Einstellung bzw. Funktion des ssh Dienstes. Would you like the SSH server enabled or disabled? <Enable>

,,boot\_behaviour" konfiguiert das System ob der X-Server nach dem Boot gestartet werden soll. Should we boot straight to desktop? $<\!No\!>$ 

"update" aktualisiert die apt Paketliste und das Rasp-config Tool selbst. <Finished> Would you like to reboot now? <No> Danach befindet man sich in der Konsole. Sollte ein update installiert worden sein kann man das Tool mit dem Aufruf "sudo raspi-config" nochmals starten.

```
sudo apt-get update
sudo apt-get upgrade
sudp apt-get clean
reboot
```

# 6 Installation

## 6.1 Watchdog

modprobe bcm2708\_wdog

#### /etc/modules [-rw-r--r-- root root]

bcm2708\_wdog

apt-get install watchdog chkconfig

#### /etc/watchdog.conf [-rw-r--r- root root]

watchdog-device = /dev/watchdog

# chkconfig watchdog on /etc/init.d/watchdog start

Vielfach wird empfohlen mit dem folgenden Befehl einen Kernel Panic auszulösen, das funktioniert bei mir überhaupt nicht und deshalb sollte man auf den nächsten Absturz besser warten (Tritt oft beim Beenden der Dosbox mit Fenster schließen auf).

```
swapoff /var/swap
sync
: (){ :|:& };:
```

## 6.2 Zeitsynchronisierung

apt-get install ntp

/etc/ntp.conf [-rw-r--r-- root root]

```
#You do need to talk to an NTP server or two (or three).
#server ntp.your-provider.example
server 0.at.pool.ntp.org iburst
server 1.at.pool.ntp.org iburst
server 2.at.pool.ntp.org iburst
server 3.at.pool.ntp.org iburst
server ntp0.fau.de iburst
server ntp1.ptb.de iburst
```

#### 6.3 Netzwerk

Man kann den Server entweder mit einer statischen IP-Adresse betreiben oder man verwendet eine dynamische IP-Adresse die man von einem DHCP-Server (Router) erhält.

#### 6.3.1 LAN - Statische Adresse

```
/etc/network/interfaces.conf [-rw-r--r-- root root]
```

```
netmask 255.255.255.0
network 192.168.0.0
broadcast 192.168.0.255
gateway 192.168.0.1
```

#### /etc/resolv.conf [-rw-r--r-- root root]

nameserver 192.168.0.1

service networking restart

#### 6.3.2 LAN - Dynamische Adresse (DHCP)

#### /etc/network/interfaces.conf [-rw-r--r-- root root]

```
# The loopback network interface
auto lo
iface lo inet loopback
# The primary network interface
auto eth0
allow-hotplug eth0
iface eth0 inet dhcp
```

service networking restart

### 6.3.3 WLAN - Dynamische Adresse (DHCP)

Hardware TP-Link TL-WN821Nv3 (idVendor=0cf3, idProduct=7015)

Chip Atheros AR7010+AR9287

Treiber Information http://linuxwireless.org/en/users/Drivers/ath9k htc

Modul ath9k htc

**Vorraussetzung** Kernel>=2.6.35 (Squeeze Backport)

```
apt-get install wpasupplicant iw wireless-tools firmware-atheros
iwconfig
lo no wireless extensions.
wlan0 IEEE 802.11bg ESSID:off/any
Mode:Managed Access Point: Not-Associated Tx-Power=0 dBm
Retry long limit:7 RTS thr:off Fragment thr:off
Encryption key:off
Power Management:on
```

eth0 no wireless extensions.

```
ifconfig wlan0 up
iwlist scan
```

```
wlan0 Scan completed :
Cell 01 - Address: 02:1A:11:F9:BF:0F
Channel:6
Frequency:2.437 GHz (Channel 6)
Quality=69/70 Signal level=-41 dBm
```

```
Encryption key:on
ESSID: "AndroidAP"
Bit Rates:1 Mb/s; 2 Mb/s; 5.5 Mb/s; 11 Mb/s; 18 Mb/s
       24 Mb/s; 36 Mb/s; 54 Mb/s
Bit Rates:6 Mb/s; 9 Mb/s; 12 Mb/s; 48 Mb/s
Mode:Master
Extra:tsf=0000000001edc19a
Extra: Last beacon: 540ms ago
IE: Unknown: 0009416E64726F69644150
IE: Unknown: 010882848B962430486C
IE: Unknown: 030106
IE: Unknown: 0706415420010D14
IE: Unknown: 200100
IE: Unknown: 23020B00
IE: Unknown: 2A0100
IE: Unknown: 2F0100
IE: IEEE 802.11i/WPA2 Version 1
   Group Cipher : CCMP
   Pairwise Ciphers (1) : CCMP
   Authentication Suites (1) : PSK
IE: Unknown: 32040C121860
IE: Unknown: DD09001018020000040000
IE: Unknown: DD180050F2020101800003A4000027A4000042435E0062322F00
```

#### /etc/network/interfaces [-rw----- root root]

auto wlan0 iface wlan0 inet dhcp wpa-ssid AndroidAP wpa-psk mypass

# chmod 0600 /etc/network/interfaces ifup wlan0

Internet Systems Consortium DHCP Client 4.2.2
Copyright 2004-2011 Internet Systems Consortium.
All rights reserved.
For info, please visit https://www.isc.org/software/dhcp/

Listening on LPF/wlan0/74:ea:3a:8b:16:c3 Sending on LPF/wlan0/74:ea:3a:8b:16:c3 Sending on Socket/fallback DHCPDISCOVER on wlan0 to 255.255.255 port 67 interval 3 DHCPDISCOVER on wlan0 to 255.255.255 port 67 interval 7 DHCPDISCOVER on wlan0 to 255.255.255.255 port 67 interval 15 DHCPEQUEST on wlan0 to 255.255.255.255 port 67 DHCPOFFER from 192.168.43.1 DHCPACK from 192.168.43.1 Reloading /etc/samba/smb.conf: smbd only. bound to 192.168.43.67 -- renewal in 1710 seconds.

#### iwconfig

| lo    | no wirele                                                        |
|-------|------------------------------------------------------------------|
| lo    | no wireless extensions.                                          |
|       |                                                                  |
| wlan0 | IEEE 802.11bgn ESSID:"AndroidAP"                                 |
|       | Mode:Managed Frequency:2.437 GHz Access Point: 02:1A:11:F9:BF:0F |
|       | Bit Rate=39 Mb/s Tx-Power=20 dBm                                 |

```
Retry long limit:7 RTS thr:off Fragment thr:off
Encryption key:off
Power Management:off
Link Quality=57/70 Signal level=-53 dBm
Rx invalid nwid:0 Rx invalid crypt:0 Rx invalid frag:0
Tx excessive retries:0 Invalid misc:24 Missed beacon:0
```

eth0 no wireless extensions.

## 6.4 Sound

apt-get install alsa alsa-utils mpg123 lame

/etc/rc.local [-rw-r--r-- root root]

modprobe snd\_bcm2835

### /etc/modules [-rw-r--r-- root root]

snd\_bcm2835

# 7 Optimierungen

## 7.1 Root Benutzer aktivieren

sudo -i passwd root

## 7.2 Turbo Modus (Overcockling)

sudo raspi-config

Raspi-config wird angezeigt, hier kann man das Tool aktualisieren.

```
Die folgenden Pakete werden aktualisiert (Upgrade):
    raspi-config
1 aktualisiert, 1 neu installiert, 0 zu entfernen und 4 nicht aktualisiert.
Es müssen 37,3 kB an Archiven heruntergeladen werden.
Nach dieser Operation werden 133 kB Plattenplatz zusätzlich benutzt.
Möchten Sie fortfahren [J/n]?
```

#### j drücken

```
Hole:1 http://archive.raspberrypi.org/debian/ wheezy/main raspi-config all 20120918 [6092 B]
Vorbereitung zum Ersetzen von raspi-config 20120815 (durch .../raspi-config_20120918_all.deb) ...
Ersatz für raspi-config wird entpackt ...
raspi-config (20120918) wird eingerichtet ...
To start raspi-config again, do 'sudo raspi-config'. Now exiting
```

sudo raspi-config

#### "overclock" aktiviert den Turbo Modus.

Be aware that overclocking may reduce the lifetime of your Raspberry Pi. If overclocking at a certain level causes system instability, try a more modest overclock. See http://elinux.org/RPi\_Overclocking for more information.

Chose overclock preset

None 700MHz ARM, 250MHz core, 400MHz SDRAM, 0 overvolt Modest 800MHz ARM, 300MHz core, 400MHz SDRAM, 0 overvolt Medium 900MHz ARM, 333MHz core, 450MHz SDRAM, 2 overvolt High 950MHz ARM, 450MHz core, 450MHz SDRAM, 6 overvolt Turbo 1000MHz ARM, 500MHz core, 500MHz SDRAM, 6 overvolt

Nun kann man einen overclock Modus auswählen, z.B. Turbo.

Set overclock to preset 'Turbo'

Nun "Finish" wählen und Enter drücken.

Would you like to reboot now?

"Ja" wählen und Enter drücken. Nach dem reboot ist der Turbo modus aktiv

# apt-get install cpufrequtils cpufreq-info

cpufrequtils 008: cpufreq-info (C) Dominik Brodowski 2004-2009 Bitte melden Sie Fehler an cpufreq@vger.kernel.org. analysiere CPU 0: Treiber: BCM2835 CPUFreq Folgende CPUs laufen mit der gleichen Hardware-Taktfrequenz: 0 Die Taktfrequenz folgender CPUs werden per Software koordiniert: 0 Maximale Dauer eines Taktfrequenzwechsels: 355 us. Hardwarebedingte Grenzen der Taktfrequenz: 700 MHz - 1000 MHz mögliche Regler: conservative, ondemand, userspace, powersave, performance momentane Taktik: die Frequenz soll innerhalb 700 MHz und 1000 MHz. liegen. Der Regler "ondemand" kann frei entscheiden, welche Taktfrequenz innerhalb dieser Grenze verwendet wird. momentane Taktfrequenz ist 700 MHz.

# 7.3 USB Blockgröße

```
cat /sys/block/sdb/device/max_sectors
>240
```

udevadm info -a -p /sys/class/block/sdb | egrep "model|vendor|SUBSYSTEM"

/lib/udev/rules.d/max sectors.rules [-rw-r--r-- root root]

# Rules for optimized USB max\_sectors size for WD Drives SUBSYSTEM=="block", ATTRS{vendor}=="WD\*", RUN+="/bin/sh -c '/bin/echo 480 > /sys/block/%k/device/max\_sectors'"

udevadm test /sys/class/block/sdb/ /etc/init.d/udev reload

# 7.4 Puffer Writeback auf 15 Sekunden

"The pdflush writeback daemons will periodically wake up and write "old" data out to disk. This tunable expresses the interval between those wakeups, in 100'ths of a second."

#### /etc/sysctl.conf [-rw-r--r-- root root]

```
#Setting writeback time to 15 Sec
vm.dirty_writeback_centisecs = 1500
```

# 8 Tools

#### 8.1 Entwicklung

apt-get install patch make g++ gcc

### 8.2 Wartung

apt-get install nano mc psmisc patch telnet sudo rsync less

#### 8.3 Diagnose

apt-get install usbutils pciutils i2c-tools ethtool smartmontools file apt-get install powertop iftop iotop htop hddtemp hdparm whois lsof time

Den Hddtemp-Dienst beim Hochfahren des Systems starten? Nein

#### 8.4 Komprimierungsprogramme

apt-get install unp bzip2 unzip zip p7zip-full arj

Rar Tools sind bei arm Architektur möglicherweise nicht verfügbar, dann muss unrar manuell erstellt werden.

apt-get install p7zip-rar unrar

#### 8.4.1 unrar - Erstellung aus Source

URL: http://www.rarlab.com/rar\_add.htm - UnRAR source

```
cd /usr/src/
wget http://www.rarlab.com/rar/unrarsrc-5.0.6.tar.gz
unp unrarsrc-5.0.6.tar.gz
cd unrar/
make
cp unrar /usr/local/bin
make clean
cd ..
rm -r unrar unrarsrc-5.0.6.tar.gz
```

#### 8.4.2 unrar aktivieren

```
update-alternatives --install /usr/bin/unrar unrar /usr/local/bin/unrar 10
update-alternatives --display unrar
update-alternatives --config unrar
```

Es gibt 2 Auswahlmöglichkeiten für die Alternative unrar (welche /usr/bin/unrar bereitstellen).

|   | Auswahl | Pfad                   | Priorität | Status          |
|---|---------|------------------------|-----------|-----------------|
|   |         |                        |           |                 |
| * | 0       | /usr/bin/unrar-nonfree | 40        | Auto-Modus      |
|   | 1       | /usr/bin/unrar-nonfree | 40        | manueller Modus |
|   | 2       | /usr/local/bin/unrar   | 10        | manueller Modus |
|   |         |                        |           |                 |

Drücken Sie die Eingabetaste, um die aktuelle Wahl[\*] beizubehalten, oder geben Sie die Auswahlnummer ein:

> 2

Squeeze compiler for Wheezy: apt-get install g++-4.4

# 9 Software die nicht installiert werden soll

 $\ensuremath{\mathsf{Im}}\xspace$ s sensors Es wird nicht unterstützt

rar Nicht für ARM verfügbar

cpuburn Prozessor wird nicht unterstützt

# 10 System-Information

# 10.1 /proc/cpuinfo

# 10.1.1 Raspberry PI 256 MB (Juli 2012)

| Processor        |   | ARMv6-compatible processor rev 7 (v61)    |
|------------------|---|-------------------------------------------|
| BogoMIPS :       |   | 697.95                                    |
| Features         | : | swp half thumb fastmult vfp edsp java tls |
| CPU implementer  | : | 0x41                                      |
| CPU architecture | : | 7                                         |
| CPU variant      | : | 0x0                                       |
| CPU part         | : | 0xb76                                     |
| CPU revision     | : | 7                                         |
| Hardware :       |   | всм2708                                   |
| Revision :       |   | 0002                                      |
| Serial :         |   | 000000057a93701                           |
|                  |   |                                           |

# 10.1.2 Raspberry PI 512 MB (Dezember 2012)

| Processor        |   | ARMv6-compatible processor rev 7 (v61)    |
|------------------|---|-------------------------------------------|
| BogoMIPS :       |   | 697.95                                    |
| Features         | : | swp half thumb fastmult vfp edsp java tls |
| CPU implementer  | : | 0x41                                      |
| CPU architecture | : | 7                                         |
| CPU variant      | : | 0x0                                       |
| CPU part         | : | 0xb76                                     |
| CPU revision     | : | 7                                         |
| Hardware :       |   | BCM2708                                   |
| Revision :       |   | 000f                                      |
| Serial :         |   | 0000000db7d85fe                           |

# 10.2 lsusb

Bus 001 Device 003: ID 0424:ec00 Standard Microsystems Corp. Bus 001 Device 002: ID 0424:9512 Standard Microsystems Corp. Bus 001 Device 001: ID 1d6b:0002 Linux Foundation 2.0 root hub

# 10.3 /sys/class/thermal/thermal zone0/temp

CPU Temperatur

37932

# 10.4 /usr/bin/vcgencmd

vcgencmd Parameter: http://www.elinux.org/RPI\_vcgencmd\_usage

#### vcgencmd version

```
Sep 18 2012 01:45:27
Copyright (c) 2012 Broadcom
version 337601 (release)
```

vcgencmd measure\_clock arm

frequency(45)=700000000

### vcgencmd measure\_clock core

frequency(1)=250000000

vcgencmd measure\_temp

temp=38.5'C

### vcgencmd measure\_volts

volt=1.20V

### vcgencmd codec\_enabled H264

H264=enabled

### vcgencmd codec\_enabled MPEG2

MPEG2=disabled

#### vcgencmd codec\_enabled WVC1

WVC1=disabled

# 11 Performance

# 11.1 Programme

#### 11.1.1 nbench

Install: apt-get install gcc make wget http://www.tux.org/~mayer/linux/nbench-byte-2.2.3.tar.gz tar xzvf nbench-byte-2.2.3.tar.gz cd nbench-byte-2.2.3 make

Aufruf: ./nbench

11.1.2 7-zip Install: apt-get install p7zip-full

Aufruf: 7z b

11.1.3 ssl (blowfish)Install: apt-get install opensslAufruf: openssl speed blowfish

11.1.4 Festplatte

Aufruf-Schreiben: dd if=/dev/zero of=/mnt/speedtest-500mb count=500 bs=1M Aufruf-Lesen: dd if=/mnt/speedtest-500mb of=/dev/null

11.1.5 Samba

Windows Copy Tool: http://codesector.com/teracopy/

## 11.1.6 MP3 - mpg123

Install: apt-get install mpg123
MP3: http://theslip.nin.com/
Aufruf: time mpg123 -qt 01 999 999.mp3
Berechnung: user+sys

#### 11.1.7 MP3 Encoding - lame 3.98.4

Install: apt-get install lame
WAV: http://theslip.nin.com/
Aufruf: time lame -b 128 -h --quiet '01 999,999.wav' '01 999,999\_lame.mp3'
Berechnung: user+sys

11.1.8 Komprimierung/Dekomprimierung - rar 3.93 / unrar 3.93

Install: apt-get install rar unrar

WAV: http://theslip.nin.com/

Aufruf-Komprimierung: time rar a '01 999,999.rar' '01 999,999.wav'

Aufruf-Entkomprimierung: time unrar e '01 999,999.rar'

**Berechnung** user+sys

#### 11.1.9 Video Transcoding - ffmpeg

Install: apt-get install unzip ffmpeg

- Aufruf MPEG4: time ffmpeg -i sample\_mpeg2.m2v -vcodec mpeg4 -qscale 3 -acodec copy output.mp4
- Aufruf H264: time ffmpeg -i sample\_mpeg2.m2v -vcodec libx264 -qscale 20 -acodec copy output h264.mkv

Aufruf VP8: time ffmpeg -i sample\_mpeg2.m2v -vcodec libvpx -acodec copy output\_vp8.mkv

**Berechnung** user+sys

#### 11.2 Umgebungsbedingungen

Massenspeicher: 3,5" USB Festplatte, Western Digital Green 1,5 TB, ext3 Dateisystem

Netzwerk-Switch: Netgear GS605

Client: AMD Athlon II X3 450 (3 x 3,20 GHz), Windows 7 64-Bit, Gigabit Realtek Netzwerk (onboard)

### 11.3 Ergebnisse (Debian Squeeze Kernel 3.1.9+)

nbench: 2,187 / 2,938 / 0,237 (MEM/INT/FLOAT)
7zip (Dict 23): 149 / 3471 kB/s (komprimieren/entkomprimieren)
openssl blowfish 1024 Byte cbc: 13132,20 kB/s
Festplatte ext3: 29,4 / 19,2 MB/s (lesen/schreiben)
samba: 5,9 / 5,5 MB/s (lesen/schreiben)
mpg123: 5,23 Sekunden
lame: 582,26 Sekunden
rar/unrar 4.2: - / 11,420 Sekunden (komprimieren/entkomprimieren)
ffmpeg: 5,78 / Absturz / 41,44 Sekunden (MPEG4/H264/VP8)

# 11.4 Ergebnisse (Debian Wheezy Kernel 3.1.9+)

nbench: 2,258 / 3,072 / 1,962 (MEM/INT/FLOAT)
7zip (Dict 23): 156 / 3908 kB/s (komprimieren/entkomprimieren)
openssl blowfish 1024 Byte cbc: 13039,05 kB/s
Festplatte ext3: 27,6 / 19,7 MB/s (lesen/schreiben)
samba: 5,6 / 4,7 MB/s (lesen/schreiben)
mpg123: 4,02 Sekunden
lame: 94,8 Sekunden
rar/unrar 4.20: - / 9,58 Sekunden (komprimieren/entkomprimieren)
ffmpeg 0.8.2: 3,33 / 36,45 / 77,52 Sekunden (MPEG4/H264/VP8)

# 11.5 Ergebnisse (Debian Wheezy Kernel 3.2.27+, Turbo Modus)

nbench: 3,651 / 4,532 / 2,976 (MEM/INT/FLOAT) 7zip (Dict 23): 256 / 5869 kB/s (komprimieren/entkomprimieren) openssl blowfish 1024 Byte cbc: 19249,83k kB/s Festplatte ext3: 27,6 / 20,1 MB/s (lesen/schreiben) samba: 8,5 / 5,3 MB/s (lesen/schreiben) mpg123: 2,78 Sekunden lame: 64,1 Sekunden rar/unrar 4.20: - / 6,94 Sekunden (komprimieren/entkomprimieren)

ffmpeg 0.8.2: 2,34 / 23,05 / 49,86 Sekunden (MPEG4/H264/VP8)

# 11.6 Ergebnisse (Debian Wheezy Kernel 3.2.27+, Turbo Modus, 512MB, Dez 2012)

nbench: 3,651 / 4,532 / 2,976  $\left(\mathrm{MEM}/\mathrm{INT}/\mathrm{FLOAT}\right)$ 

7zip (Dict 23): 273 / 6088 kB/s (komprimieren/entkomprimieren)

openssl blowfish 1024 Byte cbc:  $19341.96 \rm k \; kB/s$ 

Festplatte ext3: 29,5 / 31,9 MB/s (lesen/schreiben)

samba: 8,7 /4,9 MB/s (lesen/schreiben)

**mpg123:** 2,67 Sekunden

lame: 64,16 Sekunden

rar/unrar 4.20: - / 6,48 Sekunden (komprimieren/entkomprimieren)

ffmpeg 0.8.2: 2,34 / 21,99 / 42,4 Sekunden (MPEG4/H264/VP8)

# 11.7 CPU-Vergleich

# 11.7.1 nBench-Werte Debian Squeeze

| Tabelle 1: CPU Leistung Prozessoren - Debian Squeeze                             |    |
|----------------------------------------------------------------------------------|----|
| Der Test wurde wenn nicht anders angegeben mit Debian Squeeze und dem $2.6.32-4$ | 86 |
| standard Kernel erzeugt.                                                         |    |

| CPU                         | Takt (MHz) | MEM       | INT   | FLOAT      |
|-----------------------------|------------|-----------|-------|------------|
| SiS SiS550                  | 200        | 0,923     | 1,098 | $0,\!850$  |
| AMD Geode LX 800            | 500        | 1,914     | 1,885 | $1,\!592$  |
| Broadcom BCM2835 $^1$       | 700        | 2,187     | 2,938 | $0,\!237$  |
| Broadcom BCM2835 $^2$       | 700        | 2,236     | 3,266 | $0,\!681$  |
| Marvell Sheeva <sup>3</sup> | 1200       | $3,\!415$ | 4,986 | $0,\!351$  |
| Transmeta Crusoe TM5800     | 733        | 3,349     | 4,252 | $2,\!951$  |
| AMD Athlon64 Newcastle      | 1000       | 7,564     | 6,675 | $11,\!235$ |

<sup>&</sup>lt;sup>1</sup>Raspberry pi, Architektur: armel, Kernel: 3.1.9+ <sup>2</sup>Raspberry pi, Architektur: armel, Kernel: 3.1.9+, Optimiert: -march=armv6 -mfloat-abi=softfp -D\_\_SOFTFP\_\_ <sup>3</sup>Seagate DockStar, Architektur: armel, Kernel: 2.6.32-5-kirkwood

# 11.7.2 nBench-Werte Debian Wheezy

Tabelle 2: CPU Leistung Prozessoren - Debian Wheezy Der Test wurde wenn nicht anders angegeben mit Debian Wheezy und dem 3.2.0-486 standard Kernel erzeugt

| CPU                            | Takt (MHz) | MEM       | INT       | FLOAT     |
|--------------------------------|------------|-----------|-----------|-----------|
| AMD Geode GX2                  | 400        | $1,\!138$ | $1,\!358$ | $1,\!170$ |
| AMD Geode LX 800               | 500        | $2,\!074$ | 2,061     | $1,\!630$ |
| Broadcom BCM2835 <sup>-1</sup> | 700        | $2,\!258$ | 3,072     | 1,962     |
| Broadcom BCM2835 <sup>2</sup>  | 1000       | $3,\!651$ | 4,532     | $2,\!976$ |

<sup>&</sup>lt;sup>1</sup>Raspberry pi, Raspbian, Architektur: armhf, Kernel: 3.1.9+ <sup>2</sup>Raspberry pi, Raspbian, Architektur: armhf, Kernel: 3.2.27+, Turbo Modus

## 11.7.3 Broadcom BCM2835 (700 MHz) nBench Details (Debian Squeeze)

System: Raspberry Pi, 256 MB RAM

BYTEmark\* Native Mode Benchmark ver. 2 (10/95) Index-split by Andrew D. Balsa (11/97) Linux/Unix\* port by Uwe F. Mayer (12/96,11/97)

TEST : Iterations/sec. : Old Index : New Index : Pentium 90\* : AMD K6/233\* 

 NUMERIC SORT
 :
 242.18
 :
 6.21
 :
 2.04

 STRING SORT
 :
 29.996
 :
 13.40
 :
 2.07

 BITFIELD
 :
 6.0278e+07
 :
 10.34
 :
 2.16

 FP EMULATION
 :
 49.021
 :
 23.52
 :
 5.43

 FOURIER
 :
 225.2
 :
 0.26
 :
 0.14

 ASSIGNMENT
 :
 23.641
 :
 9.00
 :
 2.33

 IDEA
 :
 525.5
 :
 8.04
 :
 2.39

 HUFFMAN
 :
 318.34
 :
 8.83
 :
 2.82

 NEURAL NET
 :
 0.33179
 :
 0.53
 :
 0.22

 LU DECOMPOSITION
 :
 11.045
 :
 0.57
 :
 0.41

 -----ORIGINAL BYTEMARK RESULTS------INTEGER INDEX : 10.373 FLOATING-POINT INDEX: 0.427 Baseline (MSDOS\*) : Pentium\* 90, 256 KB L2-cache, Watcom\* compiler 10.0 CPU : LZ Cache OS C compiler libc L2 Cache : : Linux 3.1.9+ : gcc version 4.4.5 (Debian 4.4.5-8) : libc-2.11.3.so\$W5 (Debian 4.4.5-8) MEMORY INDEX : 2.187 INTEGER INDEX : 2.938 FLOATING-POINT INDEX: 0.237 Baseline (LINUX) : AMD K6/233\*, 512 KB L2-cache, gcc 2.7.2.3, libc-5.4.38 \* Trademarks are property of their respective holder.

# 11.7.4 Broadcom BCM2835 (700 MHz) nBench Details (Raspbian - Debian Wheezy)

System: Raspberry Pi, 256 MB RAM

BYTEmark\* Native Mode Benchmark ver. 2 (10/95) Index-split by Andrew D. Balsa (11/97) Linux/Unix\* port by Uwe F. Mayer (12/96,11/97)

| TEST                                                                      | :  | Iterations/sec.   | :   | Old Index<br>Pentium 90* | :  | New Index<br>AMD K6/233* |
|---------------------------------------------------------------------------|----|-------------------|-----|--------------------------|----|--------------------------|
|                                                                           | _• |                   |     |                          |    |                          |
| NUMERIC SORT                                                              | :  | 205.88            | :   | 5.28                     | :  | 1.73                     |
| STRING SORT                                                               | :  | 29.769            | :   | 13.30                    | :  | 2.06                     |
| BITFIELD                                                                  | :  | 6.3752e+07        | :   | 10.94                    | :  | 2.28                     |
| FP EMULATION                                                              | :  | 40.622            | :   | 19.49                    | :  | 4.50                     |
| FOURIER                                                                   | :  | 1995.5            | :   | 2.27                     | :  | 1.27                     |
| ASSIGNMENT                                                                | :  | 2.4809            | :   | 9.44                     | :  | 2.45                     |
| IDEA                                                                      | :  | 680               | :   | 10.40                    | :  | 3.09                     |
| HUFFMAN                                                                   | :  | 417.83            | :   | 11.59                    | :  | 3.70                     |
| NEURAL NET                                                                | :  | 3.0326            | :   | 4.87                     | :  | 2.05                     |
| LU DECOMPOSITION                                                          | :  | 77.289            | :   | 4.00                     | :  | 2.89                     |
|                                                                           | == | ====ORIGINAL BYTE | EMZ | ARK RESULTS==            |    |                          |
| INTEGER INDEX                                                             | :  | 10.790            |     |                          |    |                          |
| FLOATING-POINT INDE                                                       | Х: | 3.537             |     |                          |    |                          |
| Baseline (MSDOS*)                                                         | :  | Pentium* 90, 256  | ΚI  | B L2-cache, W            | la | tcom* compiler 10.0      |
|                                                                           | == | ======LINUX DAI   | ΓA  | BELOW======              |    |                          |
| CPU                                                                       | :  |                   |     |                          |    |                          |
| L2 Cache                                                                  | :  |                   |     |                          |    |                          |
| OS                                                                        | :  | Linux 3.1.9+      |     |                          |    |                          |
| compiler : gcc version 4.6.3 (Debian 4.6.3-8+rpil)                        |    |                   |     |                          |    |                          |
| libc                                                                      | :  | libc-2.13.so      |     |                          |    |                          |
| MEMORY INDEX                                                              | :  | 2.258             |     |                          |    |                          |
| INTEGER INDEX                                                             | :  | 3.072             |     |                          |    |                          |
| FLOATING-POINT INDEX: 1.962                                               |    |                   |     |                          |    |                          |
| Baseline (LINUX) : AMD K6/233*, 512 KB L2-cache, gcc 2.7.2.3, libc-5.4.38 |    |                   |     |                          |    |                          |
| * Trademarks are property of their respective holder.                     |    |                   |     |                          |    |                          |

# 11.7.5 Broadcom BCM2835 (Turbo Modus) nBench Details (Raspbian - Debian Wheezy), Juli 2012

System: Raspberry Pi, 256 MB RAM, Juli 2012

BYTEmark\* Native Mode Benchmark ver. 2 (10/95) Index-split by Andrew D. Balsa (11/97) Linux/Unix\* port by Uwe F. Mayer (12/96,11/97)

: Iterations/sec. : Old Index TEST : New Index : Pentium 90\* : AMD K6/233\* : 

 NUMERIC SORT
 :
 309.44
 :
 7.94
 :
 2.61

 STRING SORT
 :
 43.942
 :
 19.63
 :
 3.04

 BITFIELD
 :
 1.1398e+08
 :
 19.55
 :
 4.08

 FP EMULATION
 :
 59.465
 :
 28.53
 :
 6.58

 FOURIER
 :
 2931.1
 :
 3.33
 :
 1.87

 ASSIGNMENT
 :
 3.9714
 :
 15.11
 :
 3.92

 IDEA
 :
 994.83
 :
 15.22
 :
 4.52

 HUFFMAN
 :
 :
 614.59
 :
 7.43
 :
 3.13

 LU DECOMPOSITION
 :
 120.35
 :
 6.23
 :
 4.50

 INTEGER INDEX : 16.554 FLOATING-POINT INDEX: 5.366 Baseline (MSDOS\*) : Pentium\* 90, 256 KB L2-cache, Watcom\* compiler 10.0 ======ELINUX DATA BELOW======== : CPU L2 Cache : OS : Linux 3.2.27+ C compiler : gcc version 4.6.3 (Debian 4.6.3-8+rpil) libc : libc-2.13.so MEMORY INDEX : 3.651 INTEGER INDEX : 4.532 L2 Cache FLOATING-POINT INDEX: 2.976 Baseline (LINUX) : AMD K6/233\*, 512 KB L2-cache, gcc 2.7.2.3, libc-5.4.38 \* Trademarks are property of their respective holder.

# 11.7.6 Broadcom BCM2835 (Turbo Modus) nBench Details (Raspbian - Debian Wheezy), Dezember 2012

System: Raspberry Pi, 512 MB RAM, Dezember 2012

BYTEmark\* Native Mode Benchmark ver. 2 (10/95) Index-split by Andrew D. Balsa (11/97) Linux/Unix\* port by Uwe F. Mayer (12/96,11/97)

| TEST :         | Iterations/sec. | :<br>: | Old Index<br>Pentium 90, | : | New<br>AMD | Index<br>K6/233* |
|----------------|-----------------|--------|--------------------------|---|------------|------------------|
| NUMERIC SORT   | 317 32          | -:-    | <br>8 1/                 | : |            | 2 67             |
| STRING SORT    | 43.925          | :      | 19.63                    | : |            | 3.04             |
| BITFIELD :     | 1.1746e+08      | :      | 20.15                    | : |            | 4.21             |
| FP EMULATION : | 59.888          | :      | 28.74                    | : |            | 6.63             |
| FOURIER :      | 3348.3          | :      | 3.81                     | : |            | 2.14             |
| ASSIGNMENT :   | 4.1469          | :      | 15.78                    | : |            | 4.09             |
| IDEA :         | 998.4           | :      | 15.27                    | : |            | 4.53             |
| HUFFMAN :      | 618.02          | :      | 17.14                    | : |            | 5.47             |
| NEURAL NET :   | 4.7096          | :      | 7.57                     | : |            | 3.18             |

| LU DECOMPOSITION                                      | : | 130.24 : 6.75 : 4.87                                             |  |  |
|-------------------------------------------------------|---|------------------------------------------------------------------|--|--|
|                                                       |   | ====ORIGINAL BYTEMARK RESULTS=================================== |  |  |
| INTEGER INDEX                                         | : | 16.826                                                           |  |  |
| FLOATING-POINT INDEX                                  | : | 5.793                                                            |  |  |
| Baseline (MSDOS*)                                     | : | Pentium* 90, 256 KB L2-cache, Watcom* compiler 10.0              |  |  |
|                                                       |   | ======LINUX DATA BELOW====================================       |  |  |
| CPU                                                   | : |                                                                  |  |  |
| L2 Cache                                              | : |                                                                  |  |  |
| OS                                                    | : | Linux 3.2.27+                                                    |  |  |
| C compiler                                            | : | gcc version 4.6.3 (Debian 4.6.3-12+rpi1)                         |  |  |
| libc                                                  | : | libc-2.13.so                                                     |  |  |
| MEMORY INDEX                                          | : | 3.740                                                            |  |  |
| INTEGER INDEX                                         | : | 4.579                                                            |  |  |
| FLOATING-POINT INDEX                                  | : | 3.213                                                            |  |  |
| Baseline (LINUX)                                      | : | AMD K6/233*, 512 KB L2-cache, gcc 2.7.2.3, libc-5.4.38           |  |  |
| * Trademarks are property of their respective holder. |   |                                                                  |  |  |